#### UPDATE PROFIL SIMLITABMAS

### LEMBAGA PENELITIAN DAN PENGABDIAN KEPADA MASYARAKAT

### **UNIVERSITAS NEGERI JAKARTA**

#### **Akses Profil Simlitabmas**

- 1. Buka browser dan ketik pada address <u>http://simlitabmas.ristekdikti.go.id</u>
- 2. Setelah tampil, klik login NG 2.0

| Smiltabmas : Sistem Informasi | <u>м х + </u>                                                         |                                     | - a ×                                |
|-------------------------------|-----------------------------------------------------------------------|-------------------------------------|--------------------------------------|
| (←) ↔ @                       | 🛛 🔏 🛱 similalimasintskilikti.golid                                    | ··· 🖾 🕁                             | N D @ 🛞 🔃 🥙 E                        |
| <b>X</b>                      | Simlitabmas<br>ann Internat Pereillan des Pergulalan Tapada Magnetial | Beranda Komennisskilikt Ditjen Kist | tung LOOM Login NG 2.0               |
| Sir                           | Sumber Daye<br>Manajemen<br>Luaran<br>Luaran<br>Luaran                | n a leader and a follower           |                                      |
| E-Boo                         | * Pengumuman : Oktober 20                                             | 020                                 |                                      |
| # Prote                       | Pencarian pengamaman berdasarkan t                                    | opik                                | Q.                                   |
| # Profil                      | Jumal Bmlah O Nomor: B/1021/E3.3/RA.03/2020                           | Tanggal: 14 Oktober 2020            |                                      |
| Search the web a              | nd Windows 🛛 🖸 🖼 🥘 ᠔                                                  | et 🌒 🗮 # /# 🐴 📲                     | ∧ 10 ≤ 4 ≤ 01 ■ 836 PM<br>10/15/2020 |

3. Masukan NIDN, Password Simlitabmas dan isi form security penjumlahan. Kemudian klik login

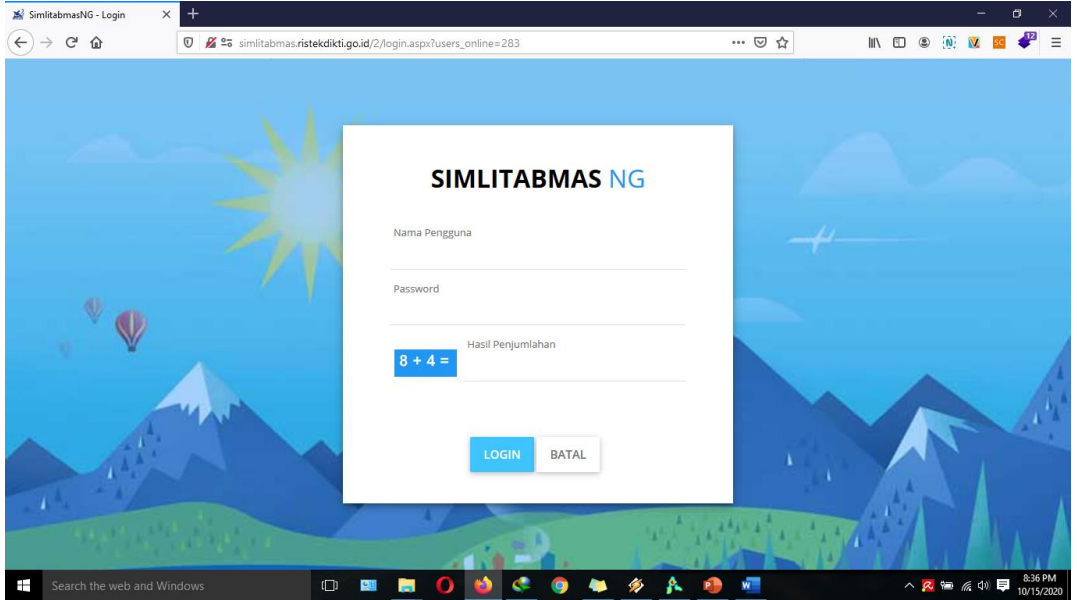

| SmitsbranN0                                                                                    | × +    |                                                                                                 | Untitl         | led-1 @ 66.7% (Layer 2, RGB/8)                                                        | 5 |
|------------------------------------------------------------------------------------------------|--------|-------------------------------------------------------------------------------------------------|----------------|---------------------------------------------------------------------------------------|---|
|                                                                                                | 0 61   | 1 +9 similatimas Adekdiktagasid ((manusica                                                      | an             | 1 IN ID 4 🕷 🗷 🛙                                                                       | • |
| SIMLITABMAS                                                                                    |        |                                                                                                 |                | Set war in all heart Minary March                                                     |   |
|                                                                                                | KARYA  | AL SNYA PENEUTIAN PENGABOAN (ARTIKE JURKAL) HU ARTIKE I<br>Noromoneal Information (Information) | PEQODING BUILD |                                                                                       |   |
| lananan<br>Jananan                                                                             | (cost) | TAS                                                                                             |                | C satelling at the figure                                                             | 8 |
| Peretor -<br>Pergelaten -<br>Pertamar Regular -<br>Ronjat Osim<br>Pertaharah Ronean -<br>Lagna |        | Institual<br>Program South<br>Janjang Pendidikan<br>Jakatan Akadomik<br>Alamat                  |                | Tangati Tanggal<br>Lakir<br>Nomor XTP<br>Nomor HP<br>Alamat Surel<br>Website Personal |   |
|                                                                                                |        |                                                                                                 |                |                                                                                       |   |

4. Setelah masuk maka tampilannya seperti berikut

5. Silahkan lengkapi profil anda disetiap tab menu yang tersedia

# A. Identitas

Search the web and W

Menu Identitas Terbagi kedalam dua bagian. Untuk data ini terintegrasi dengan data PDDIKTI. Klik Tombol Singkronisasi Data PDDIKTI untuk memperbaharui data disimlitabmas sesuai dengan data pada PDDIKTI.

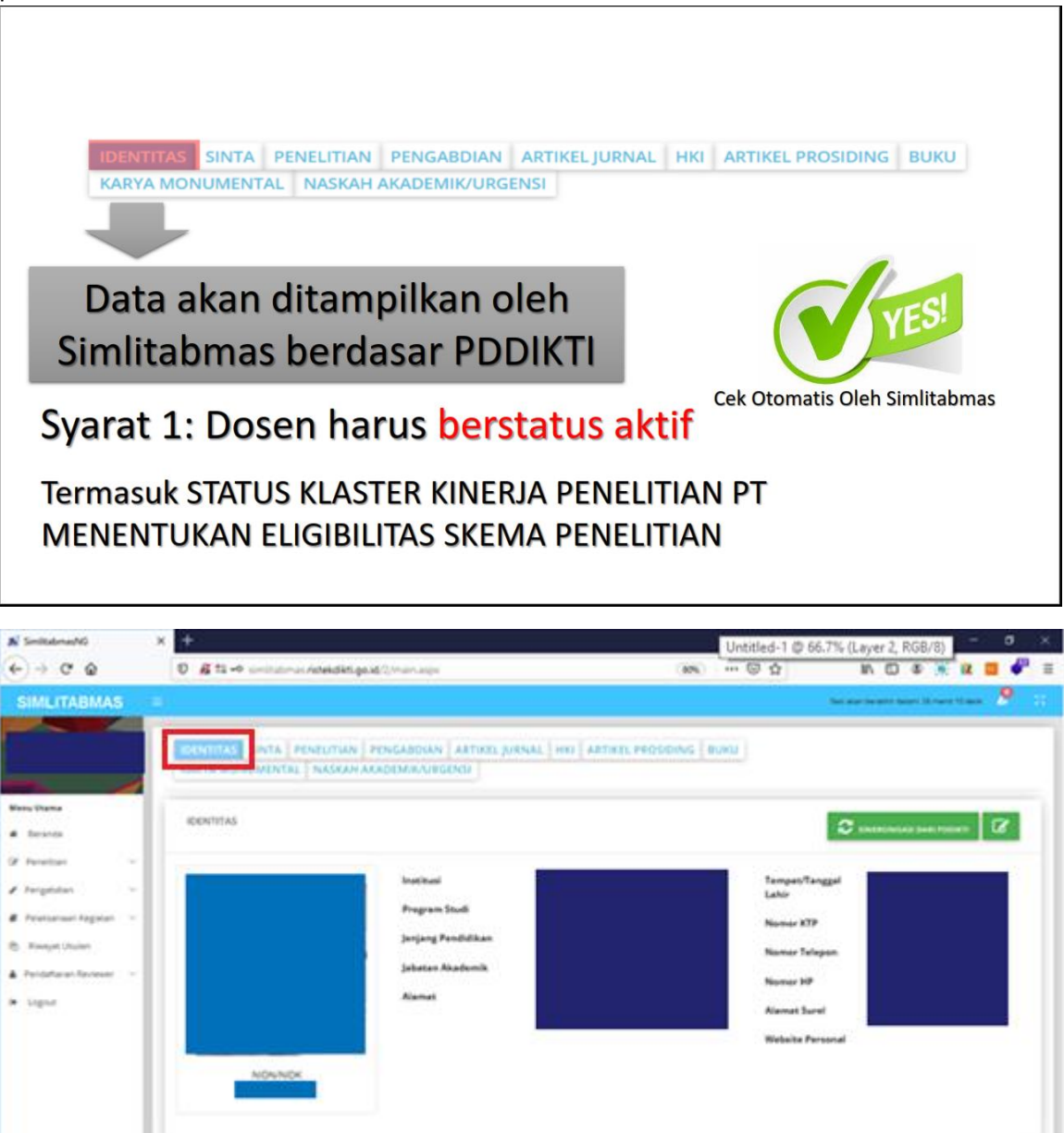

Adapun bagian yang dapat diedit secara manual ialah Nomor KTP, Alamat, Tempat/Tanggal Lahir, No Telepon, No. HP, alamat email, dan website personal.

o = = 0 🕹 💐 🧿 🐱 🚸 📐 🧐 📲

A 1 to 10 10 10 10

| IDENTITAS SINTA E    | PENELITIAN PENGABDIAN ARTIKELJURNAL HKI ARTIKELPROSIDIN<br>L NASKAH AKADEMIK/URGENSI |
|----------------------|--------------------------------------------------------------------------------------|
| IDENTITAS            |                                                                                      |
| Nomor KTP            | 20060020086605                                                                       |
| Alamat               | Jl. Laut Banda Blok D XI No. 1A Kavling AL. Duren                                    |
| Tempat/Tanggal Lahir | KARAWANG 20 / 08 / 1966 ©                                                            |
| No. Telepon          | (021)68257575                                                                        |
| No. Hp               | 08161312468                                                                          |
| Alamat Surel         | u.cahyana@yahoo.com                                                                  |
| Website Personal     | Website Personal                                                                     |
|                      | 511010 DOTU                                                                          |

Setelah pengisian selesai, silahkan tekan tombol simpan untuk merekam seluruh perubahan data.

# B. Sinta

Menu sinta diambil dari data sinta.ristekbrin.go.id

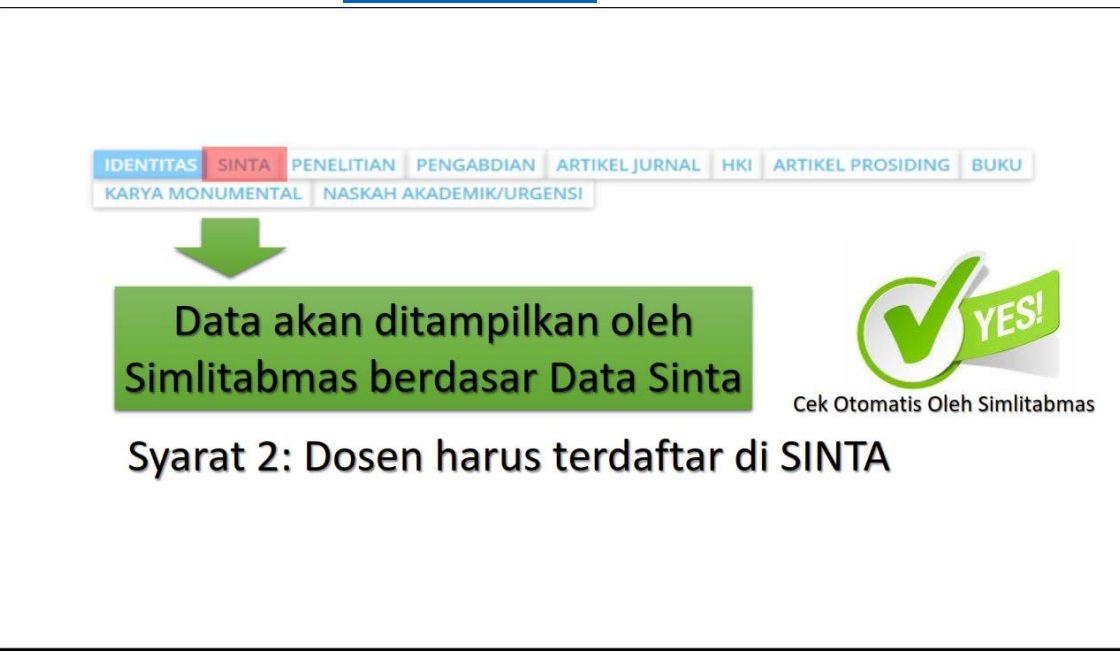

Untuk melakukan update sinta pada simlitabmas silahkan klik tombol SINGKRONISASI

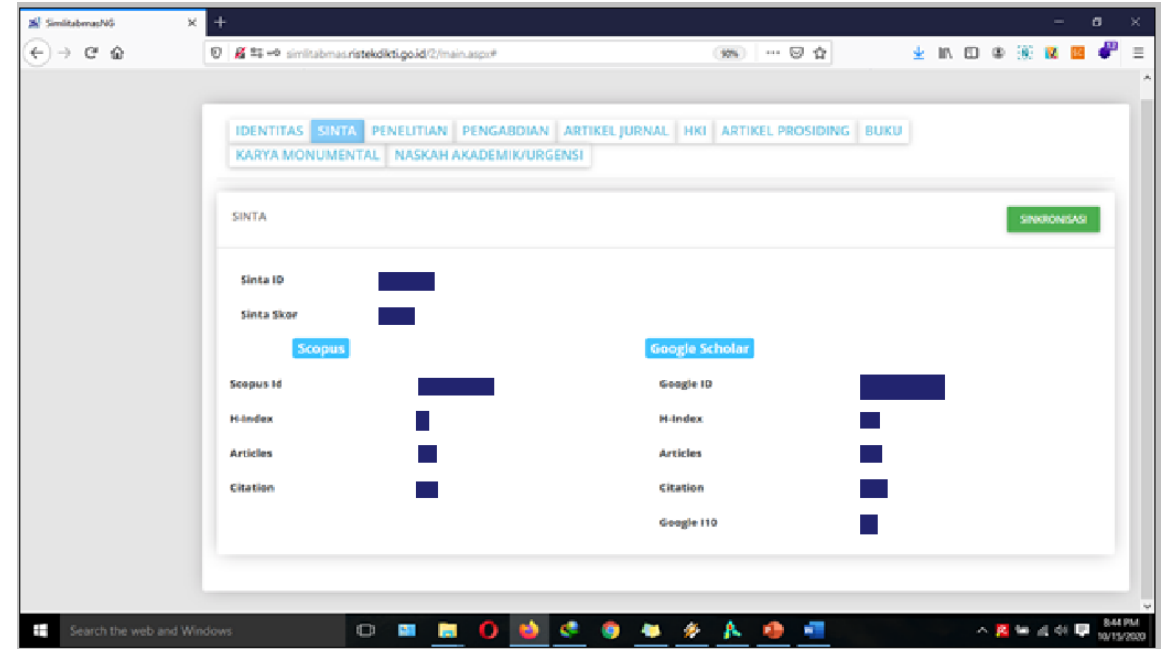

# C. Penelitian

Menu penelitian terisi secara otomatis dari Rekam jejak penelitian pendanaan DRPM yang telah didapat oleh dosen sebagai pengusul.

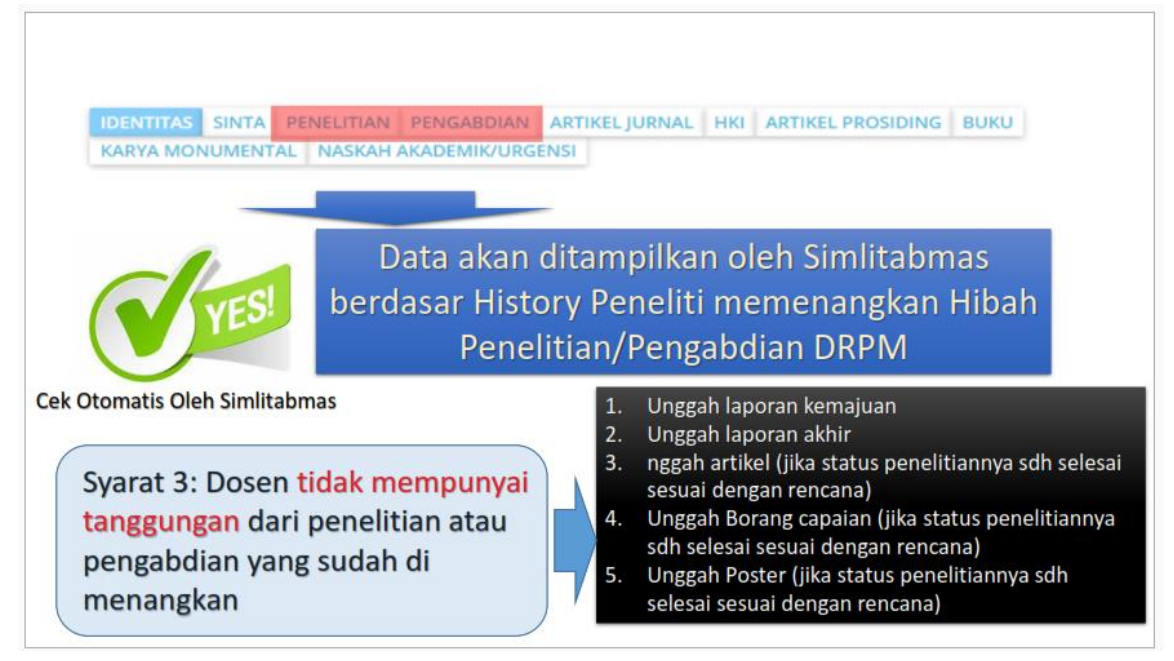

| I-INDEX: 0 (SAIN-TEKNOLOGI)                                                                        |                                                                                | USULAN BARU: 0 |
|----------------------------------------------------------------------------------------------------|--------------------------------------------------------------------------------|----------------|
| Persyaratan Umum                                                                                   |                                                                                |                |
| <ul> <li>✓ Terdaftar Dalam Sinta (59,00,19)</li> <li>✓ Status Pegawai (Aktif Mengajar)</li> </ul>  | ID Sinta                                                                       |                |
| ✓ Tanggungan Kegiatan (Tidak Ada)                                                                  | Status pegawai aktif                                                           | ]              |
| fahun 2019 v<br>Pelaksanaan                                                                        | Status tidak mempunyai<br>tanggungangan kegiatan                               |                |
| Klik "Lanjutkan" untuk MEMUL<br>dan melengkapi informasi profi<br>yang dapat diikuti berdasar klas | AI USULAN BARU, melihat<br>I pengusul, dan Skema<br>ster kinerja penelitian PT | > LANJUTKAN    |

### D. Pengabdian

Menu Pengabdian terisi secara otomatis diambil dari Rekam jejak Pengabdian kepada Masyarakat pendanaan DRPM yang telah didapat oleh dosen sebagai pengusul.

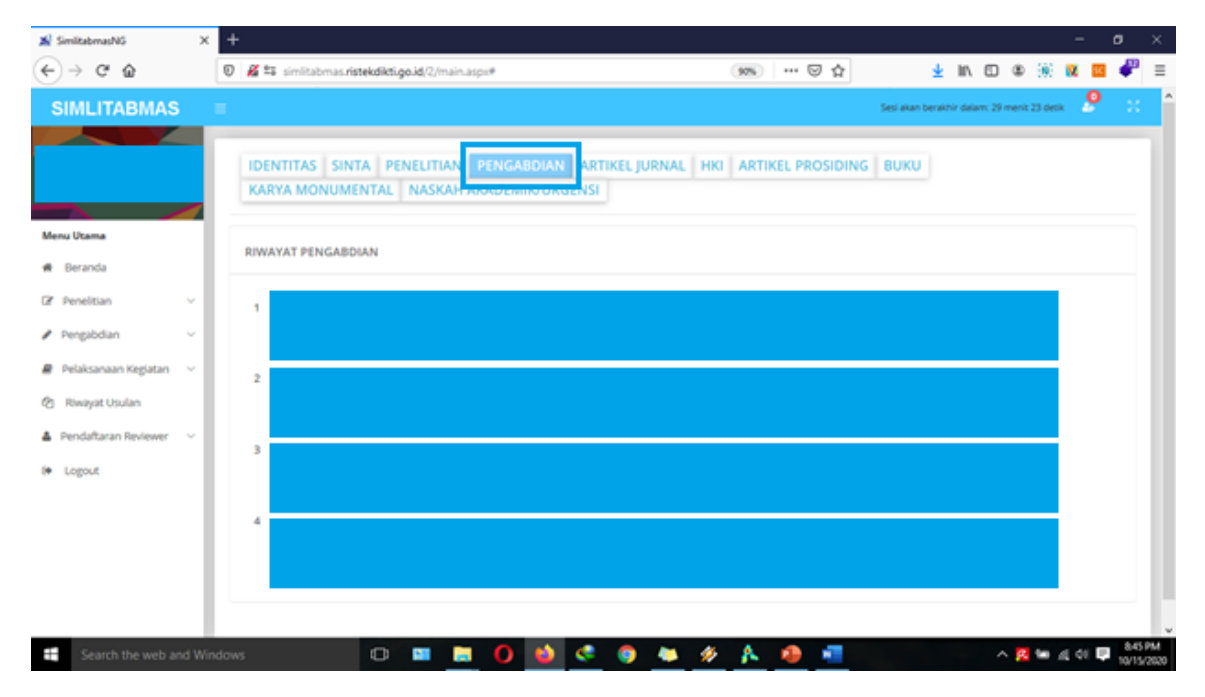

# E. Atikel Jurnal

Menu Artikel Jurnal merupakan Rekam jejak pengusul dalam mempublikasikan artikel. Menu ini dapat ditambah dan diedit sesuai dengan data terbaru yang dimiliki oleh peneliti secara manual.

| 🛋 SimilabmasNG 🛛 🗙       | +     |                               |                                                          | , 0               | •                 |                |               |                  |              | -      | ٥    | ×      |
|--------------------------|-------|-------------------------------|----------------------------------------------------------|-------------------|-------------------|----------------|---------------|------------------|--------------|--------|------|--------|
| ← → ♂ ŵ                  | Ø     | 🔏 😂 simitabmas.ris            | tekdikti.go.id/2/main.aspir#                             | ()                | ≫ ··· ⊠ ☆         | 4              | In C          |                  | 990 <b>1</b> | χ 🖂    | ₽    | Ξ      |
| SIMLITABMAS              | =     |                               |                                                          |                   |                   | Sesi akan bera | khir delem: 2 | 8 menit          | 46 deck      | 9      | х    | ľ      |
|                          |       | IDENTITAS SIN<br>KARYA MONUME | TA PENELITIAN PENGABDIAN ART<br>NTAL NASKAH AKADEMIK/URC | TIKEL JURNAL (KI) | ARTIKEL PROSIDING | BUKU           |               |                  |              |        |      | Ī      |
| Menu Utama               |       | ARTIKEL JURNAL                |                                                          |                   |                   |                |               | Г                | A 047        | A DADU |      |        |
| # Beranda                |       | , and a provide               |                                                          |                   |                   |                |               | Ľ                | • 044        | A 8000 |      |        |
| CP Penelitian ~          |       |                               |                                                          |                   |                   |                |               |                  |              |        |      |        |
| 🖌 Pengabdian 🛛 🗸         |       | 因                             |                                                          |                   |                   |                |               |                  |              | 4      |      |        |
| 🖉 Pelaksanaan Kegiatan 🗠 |       |                               |                                                          |                   |                   |                |               |                  |              |        |      |        |
| Riwayat Usulan           |       |                               |                                                          |                   |                   |                |               |                  |              | 1      |      |        |
| 🛔 Pendaftaran Reviewer 🗠 |       | 즈                             |                                                          |                   |                   |                |               |                  |              | _      |      |        |
| I Logout                 |       | . —                           |                                                          |                   |                   |                |               |                  |              | _      |      |        |
|                          |       | 「月」                           |                                                          |                   |                   |                |               |                  |              | 1      |      |        |
|                          |       |                               |                                                          |                   |                   |                |               |                  |              |        |      |        |
|                          |       |                               |                                                          |                   |                   |                |               |                  |              | _      |      |        |
|                          |       | ۲.                            |                                                          |                   |                   |                |               |                  |              | 1      |      |        |
| Search the web and Wi    | indow | 5                             | 0 = 0 🖬 🕫                                                | S 👟 🌮             | A 🤹 💷             |                |               | ^ <mark>R</mark> | <b>W</b> 4   | di 🛡   | 8461 | M 2020 |

Untuk menambah data, peneliti perlu mempersiapkan data seperti a) Judul, b) Nama Jurnal, c) ISSN, d) Jenis Publikasi, e) Peran Penulis, f) Tahun Publikasi, g) Volume, h) URL artikel, dan i) Unggah dokumen artikel

| DATA ARTIKEL JU | RNAL                           |
|-----------------|--------------------------------|
| Judul           |                                |
| Nama Jurnal     | Nama Jurnal                    |
| Jenis Publikasi | Pilih Jenis Publikasi Jurnal 🗸 |
| Peran Penulis   | Pilih Peran Penulis 🗸          |
| Tahun Publikasi |                                |
| Volume          | Volume                         |
| Nomor           | Nomor                          |
| URL             | http://                        |
| ISSN            | ISSN                           |

# F. HKI

| * 5 | mitabmasNG X           | +   |                   |                  |              |          |            |       |              |     |       |   |              |        |             |     |          |        |          |       |       |          |            | -    | ø   | ×          |
|-----|------------------------|-----|-------------------|------------------|--------------|----------|------------|-------|--------------|-----|-------|---|--------------|--------|-------------|-----|----------|--------|----------|-------|-------|----------|------------|------|-----|------------|
| €   | → C ŵ                  | Ø   | <mark>#</mark> 13 | simlitabmas.rist | ekdikti.g    | o.id/2/m | nain.aspi  | ø     |              |     |       |   |              | (112%) | •••         | ⊚   | Ŷ        |        | 7        | 10    |       | ۲        | 90 I       | 2    | -   | $\equiv$   |
| s   | IMLITABMAS             |     | ≡                 |                  |              |          |            |       |              |     |       |   |              |        |             | s   | esi akar | berakh | ir dalar | n: 29 | menit | 55 deti  | k i        | 0    | 50  | î          |
|     |                        |     |                   | •                |              |          |            |       |              |     |       |   |              |        |             |     |          | -      |          |       |       |          |            |      | ×   |            |
| Mer | nu Utama               |     | ١.                | BUKU             | AS S<br>KARY | A MO     | PEI<br>NUM | NELIT | rian<br>Al N | PEN | IGABI |   | ART<br>/IK/U | RGEN   | JURN<br>NSI | IAI | H        | (1     | RTIKI    | EL F  | PROS  | IDIN     | G          |      |     |            |
| *   | Beranda                |     |                   |                  |              |          |            |       |              |     |       |   |              |        | _           |     |          |        |          |       | _     |          |            |      |     |            |
| ß   | Penelitian             | Ŷ   |                   | HAK KEKA         | YAAN         | INTEL    | ETUAL      | L     |              |     |       |   |              |        |             |     |          |        |          |       |       | + 0      | ATA        | IARU |     |            |
| /   | Pengabdian             | Y   |                   |                  |              |          |            |       |              |     |       |   |              |        |             |     |          |        |          |       |       |          |            | _    |     |            |
| 8   | Pelaksanaan Kegiatan   | Y   |                   |                  |              |          |            |       |              |     |       |   |              |        |             |     |          |        |          |       |       |          |            |      |     |            |
| ළ   | Riwayat Usulan         |     |                   |                  |              |          |            |       |              |     |       |   |              |        |             |     |          |        |          |       |       |          |            |      |     |            |
| ۵   | Pendaftaran Reviewer   | Y   |                   | 闪                |              |          |            |       |              |     |       |   |              |        |             |     |          |        |          |       |       |          |            |      |     |            |
| 0   | Logout                 |     |                   |                  |              |          |            |       |              |     |       |   |              |        |             |     |          |        |          |       |       |          |            |      |     |            |
|     |                        |     |                   | 凶                |              |          |            |       |              |     |       |   |              |        |             |     |          |        |          |       |       |          |            |      |     | Ļ          |
| -   | Search the web and Win | dov | is                |                  | 0            | -        |            | 0     | •            | ٠   | 9     | ٠ | ø            | 8      | 4           |     |          |        |          |       |       | <b>R</b> | <b>w</b> 4 | di 🛡 | 847 | PM<br>2020 |

Menu HKI merupakan Rekam jejak pengusul dalam perolehan HKI.

Peneliti dapat menambahkan data HKI dengan menekan tombol **DATA BARU**. Untuk komponen isian yang perlu dipersiapkan oleh peneliti adalah a) Judul HKI, b) Tahun, c) Jenis HKI, d) Nomor Pendaftaran, e) Status HKI, f) Nomor HKI, g) URL, h) Dokumen Pendukung

| KARYA MONUN           | MENTAL NASKAH AKADEMIK/URGENSI |
|-----------------------|--------------------------------|
| Hak Kekava            | an Intelektual -Data Baru      |
| Than Neikayaa         |                                |
| Judul*                | Judul Hak Kekayaan Intelektual |
|                       |                                |
| Jenis HKI*            | Paten ~                        |
| Tahun<br>Pelaksanaan* | Pilih v                        |
| No. Pendaftaran *     | Nomor Pendaftaran              |
| Status * 🕖            | Terdaftar Granted              |
| No. HKI* 🕖            | Nomor HKI                      |
| URL ** 🕖              | URL Dokumen HKI                |
| 💁 Unggah Doki         | umen (PDF) Maksimal 1MB ** 🥑   |
| Harus Diisi           |                                |

# G. Artikel Prosiding

Menu Artikel Prosiding merupakan Rekam jejak pengusul dalam mempublikasikan artikel dalam suatu konfresi dan sejenisnya yang memiliki output prosiding.

| 😹 SimiltabrasNG 💦 刘  | < +    |                                            |                         |                                           |
|----------------------|--------|--------------------------------------------|-------------------------|-------------------------------------------|
| € → ଫ ŵ              | 0 🔏 :  | simitabmas.ristekdikti.go.id/2/main.aspi/# | 1136 ···· 🛛 🕁           | 🛓 lin 🖸 🕸 🎉 🖬 🧬 🗏                         |
| SIMLITABMAS          | 5 ≡    |                                            | Sesi a                  | kan berakhir dalam: 29 menit 53 detik 🦉 🕺 |
|                      |        | IDENTITAS SINTA PENELITIAN PENG            | ABDIAN ARTIKELJURNAL HI |                                           |
| Menu Utama           |        | KARYA MONUMENTAL NASKAH AKADE              | MIK/URGENSI             |                                           |
| @ Penelitian         | ÷      | ARTIKEL PROSIDING                          |                         | + DATA BARU                               |
| Pengabdian           | ~      |                                            |                         |                                           |
| Pelaksanaan Kegiatan | ×      |                                            |                         | 1                                         |
| Riwayat Usulan       |        |                                            |                         | 1                                         |
| Pendaftaran Reviewer | ~      |                                            |                         |                                           |
| 🕪 Logout             | - 1.   |                                            |                         |                                           |
|                      |        |                                            |                         |                                           |
| Search the web and W | indows | o 🚥 🛄 🙆 🐋                                  | 🧕 🛎 <u>🔌 🛝 🖷</u>        | ∧ 🚾 🐜 ﷺ 04 📮 848 PM<br>10/15/2020         |

Peneliti dapat menambah jumlah artikel prosiding dengan menekan tombol **DATA BARU**. Data yang perlu dipersiapkan berupa a) Judul, b) Nama Jurnal, c) ISBN/ISSN, d) Jenis Publikasi, e) Peran Penulis, f) Tahun Publikasi, g) Volume, h) URL artikel, dan Unggah dokumen artikel

| KARTA MONOMENT    | TAL NASKAH AKADEMIK/URGENSI |
|-------------------|-----------------------------|
| ARTIKEL PROSIDING |                             |
| Judul             | Judul Prosiding             |
| Nama Prosiding    | Nama Prosiding              |
| Tahun Prosiding   | 2020 9                      |
| Peran Penulis     | first author                |
| Nomor             | Nomor (jika ada)            |
| ISBN/ISSN         | ISBN/ISSN                   |
| URL               | URL                         |
| Jenis Prosiding   | Tidak diketahui 🗸           |
| Unggab Barkas     | LUNGGAH                     |

# H. Buku

Menu Buku merupakan Rekam jejak pengusul dalam karya buku yang pernah diterbitkan oleh penerbit.

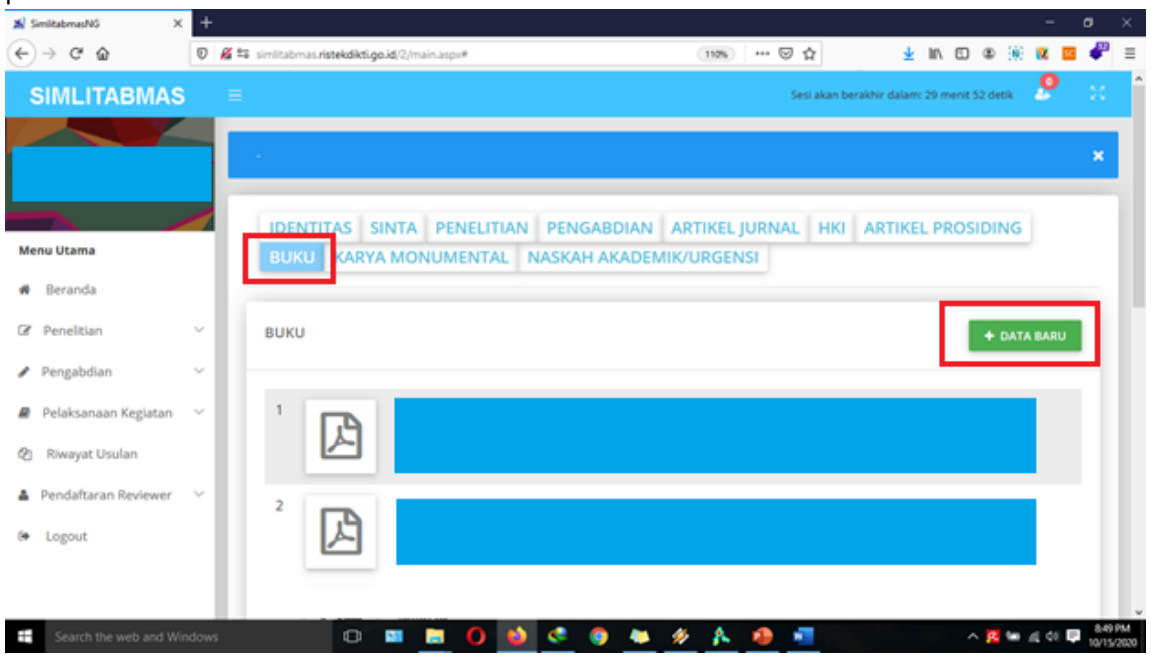

Data ini dapat diperbaharui oleh peneliti dengan menekan tombol DATA BARU. Data yang perlu dipersiapkan antara lain a) Judul, b) Tahun Terbit, c) ISBN, d) Jumlah Halaman, e) Nama Penerbit, f) URL, dan g) unggah buku.

| вики           |                                    |
|----------------|------------------------------------|
| Judul          |                                    |
| Tahun Terbit   |                                    |
| ISBN           | ISBN                               |
| Jumlah Halaman |                                    |
| Nama Penerbit  | Nama Penerbit                      |
| URL            | http://                            |
| Unggah         | UNGGAH Ukuran berkas maksimal 1 MB |

# I. Karya Monumental

Pada panduan edisi XIII ada tambahan 2 menu baru yaitu menu Karya monumental dan Naskah akademik/urgensi.

| (Karya                  | Penambahan P<br>Monumental d                       | Profil pengusul Ed<br>an Naskah Akader         | isi 13<br>mik/Urgens     | ii)                     |
|-------------------------|----------------------------------------------------|------------------------------------------------|--------------------------|-------------------------|
| KARYA MONUMENTAL        | VELITIAN I PENGABDIAN I A<br>NASKAH AKADEMIK/URGEN | RTIKEL JURNAL HKI ARTIKEL I<br>SI              | PROSIDING BUKU           |                         |
| IDENTITAS               | Tambahan<br>dan "Na                                | Edisi 13 "Karya Monum<br>askah Akademik/Urgens | ental"<br>i)" 🗢 SINKRONI | SASI DARI PODIKTI       |
|                         | Institusi                                          | Universitas Suralaya                           | Tempat/Tanggal<br>Lahir  | Bandung/ 3-5-1968       |
|                         | Program Studi                                      | Teknologi Hasil Perikanan                      | Nomor KTP                |                         |
|                         | Jenjang Pendidikan                                 | 5-3                                            |                          |                         |
| 2                       | labatan Akademik                                   | Guru Besar                                     | Nomor Telepon            | 0133493323              |
|                         |                                                    |                                                | Nomor HP                 | 05215353888             |
|                         | Alamat                                             | jl. Mahesa Jenar 1001, Suralaya                | Alamat Surel             | billyjout@suralaya.ac.i |
|                         |                                                    |                                                | Website<br>Personal      |                         |
| NIDN/NIDK<br>9999901120 | SELURUH ISIA                                       | AN PROFIL DAPAT DI                             | UPDATE SETI              | AP SAAT                 |

Data karya monumental dapat ditambahkan dengan menekan tombol DATA BARU

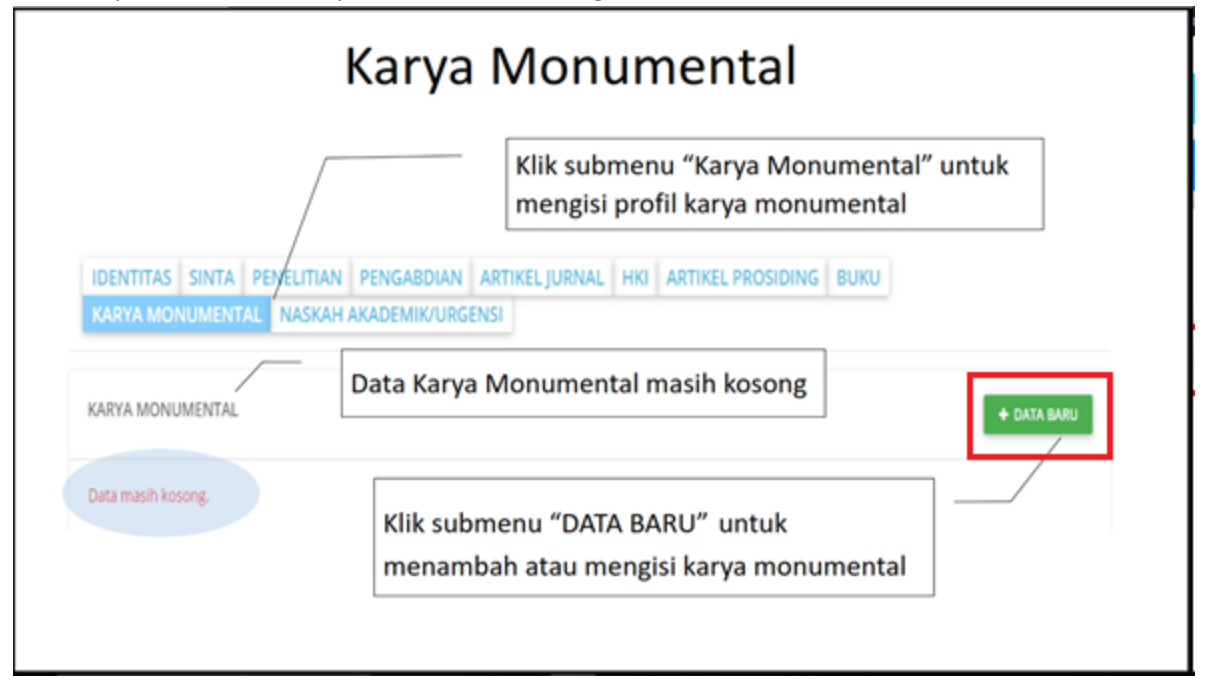

Data yang perlu di isi dapat dilihat pada gambar berikut:

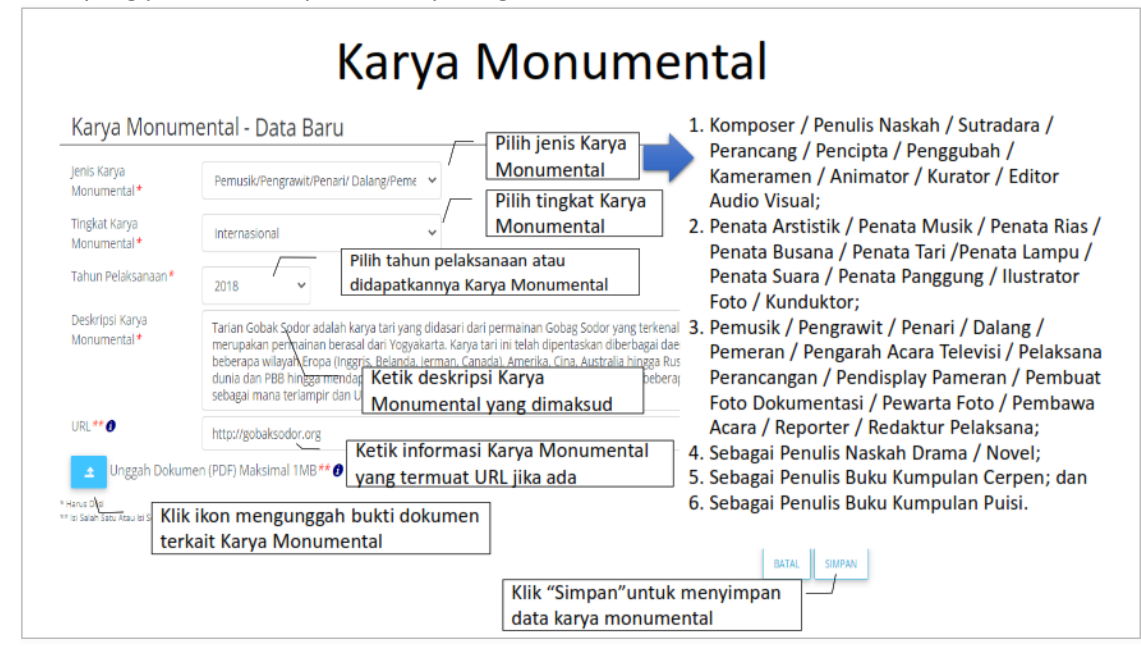

Setelah mengisi data maka klik tombol **SIMPAN** untuk merekam semua data yang sudah di input.

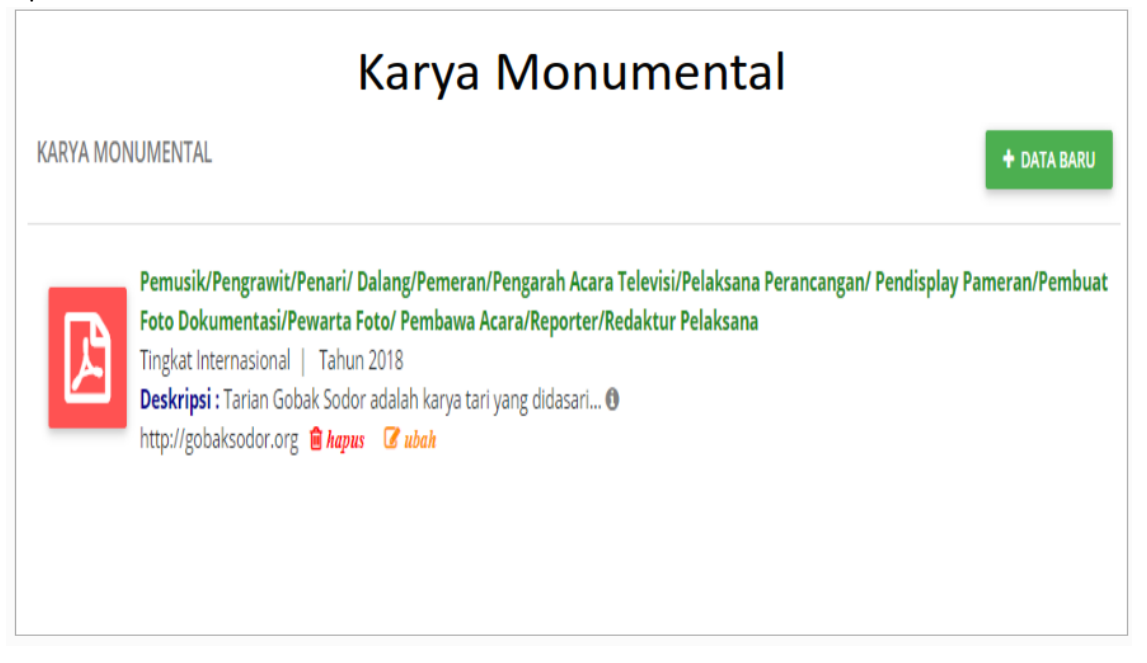

### J. Naskah Akademik/Urgensi

Naskah akademik atau urgensi merupakan Naskah Akademik yang dapat berupa Undang-Undang atau Peraturan Daerah. Sedangkan untuk Naskah Urgensi dapat berupa Peraturan Pemerintah atau Peraturan Presiden. Seanjutnya isian data pendukung dan data lainnya meliputi tahun naskah, judul naskah, peran dalam penyusunan naskah, tanggal penyerahan naskah, tambahan informasi naskah di URL, serta dokumen naskah yang harus diunggah dalam bentuk PDF.

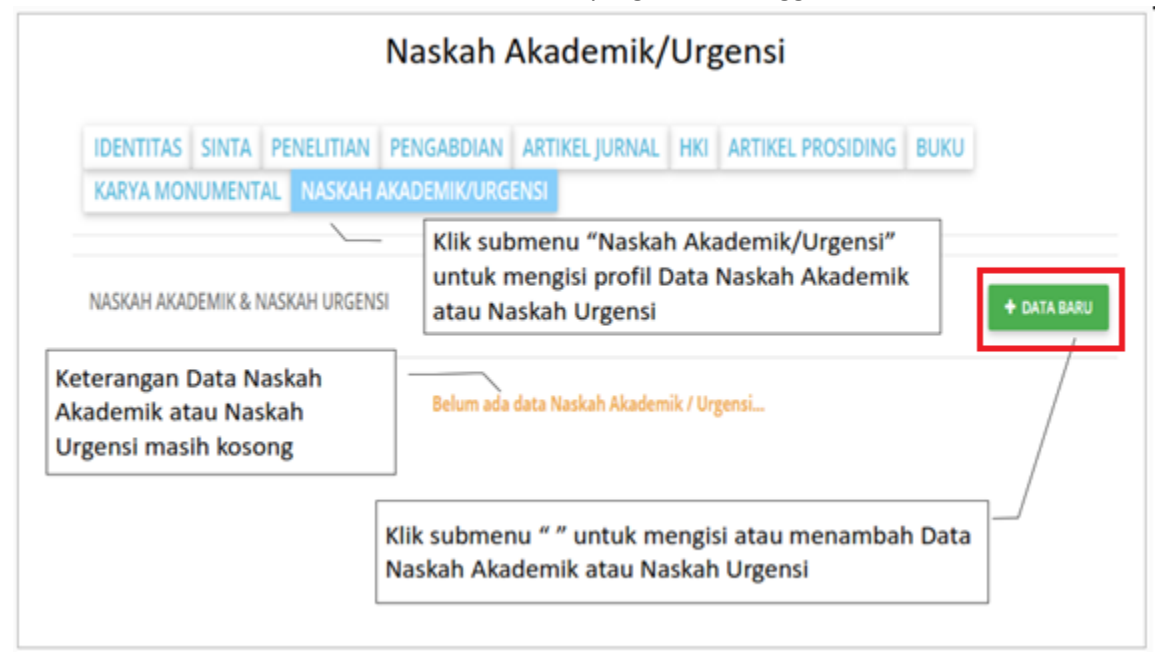

Data Naskah Akademik/Urgensi dapat ditambahkan dengan menekan tombol Data Baru dan mengisi form sebagai berikut

| NASKAH AKADEMIK & NASKAH | I URGENSI ×                                                                |
|--------------------------|----------------------------------------------------------------------------|
| Tahun Naskah             | Pilih tahun naskah                                                         |
| Jenis Naskah             | Naskah Akademik Naskah Urgensi                                             |
|                          | / Ketik Judul naskah                                                       |
| Judul                    | Undang-Undang Perlindungan dan Pembatasan Zona Eksplorasi<br>Hutan Lindung |
|                          | Pilih peruntukan naskah                                                    |
| Peruntukan Naskah        | Undang-undang                                                              |
| Peran Penyusun Naskah    | Ketua Aggota Pilih peran penyusun naskah                                   |
| Tanggal Penyerahan       | Isi tanggal penyerahan naskah                                              |
|                          | Ketik penerimah naskah                                                     |
| Pejabat Penerima Naskah  | Menteri Kehutanan                                                          |
|                          | Ketik informasi naskah yang termuat di URL jika ad                         |
| URL                      | http:\\uu.kemenhut.go.id\eksuu.pdf                                         |
|                          | Unggah berkas naskah yang dimaksud                                         |
| Unggah Berkas            | A UNGGAH                                                                   |

Setelah mengisi data kemudian tekan tombol **SIMPAN** untuk merekam seluruh data yang sudah di input.

# K. Proses Pengusulan Dan Approval

Proses Pengusulan Secara Umum

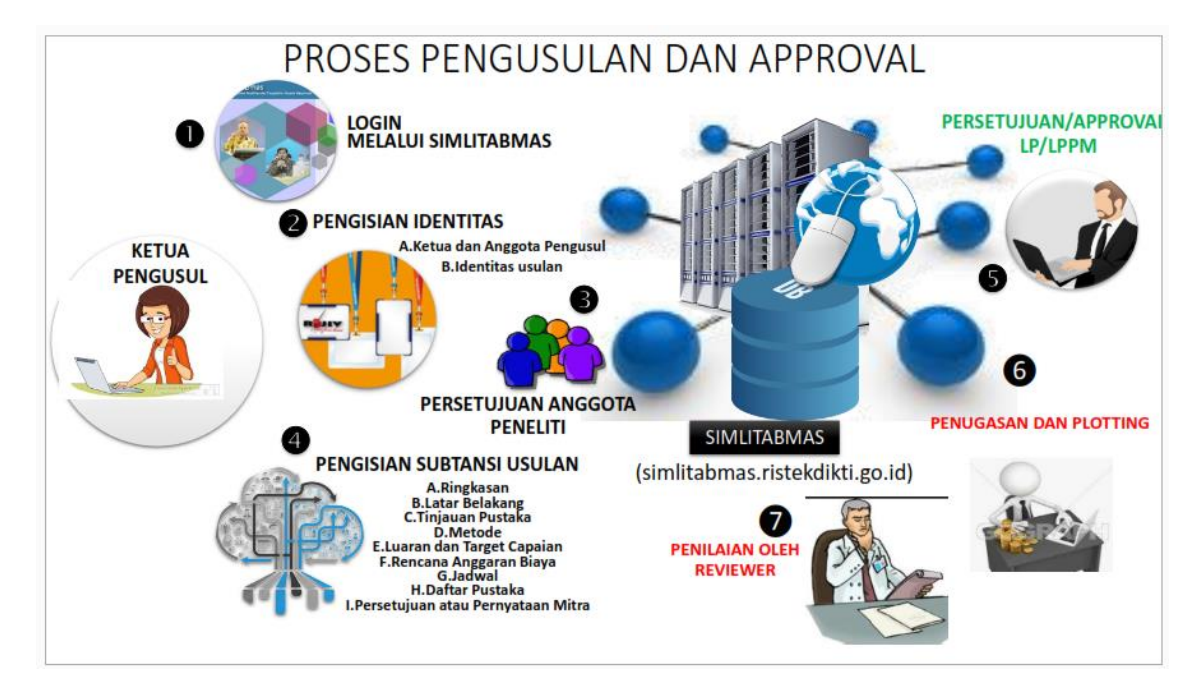

# Proses Persetujuan / Approval Ketua LPPM

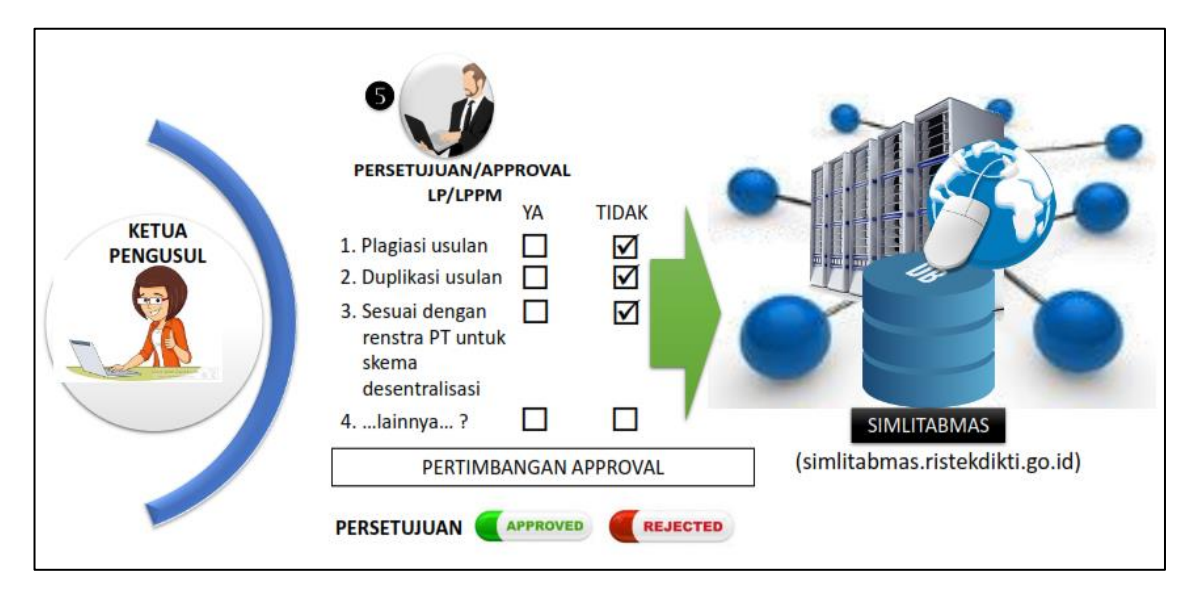

# Terimakasih